## **TDSB Student Login Instructions**

This article will walk you through logging in to a TDSB student account.

Depending on the service that you are logging in to, you will need the following student information:

- 9 digit TDSB Trillium student number (not the Ontario Education Number from the report card)
- TDSB email address (in the format of <u>firstname.lastname@student.tdsb.on.ca</u>) (see below)
- TDSB password

If the student is new to TDSB or has never logged in, their password will be set to a default password, known as the Shared Secret Password.

- 1. Open a web browser and navigate to https://aw.tdsb.on.ca.
- 2. Enter the 9 digit student number (1), and the password (2). Click Login (3)

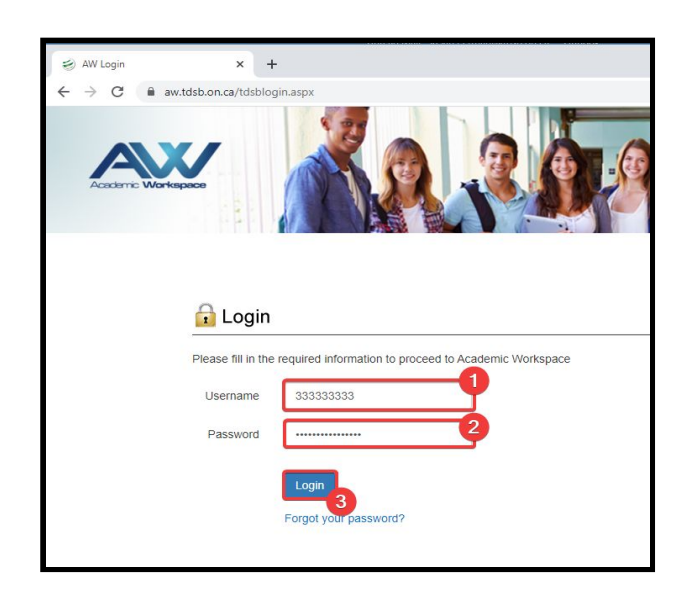

If this is the first time you are logging in with the default password, you will be prompted to change the password.

| AcademicWorkspace 3.0                                                                                                    |                                                                   |
|----------------------------------------------------------------------------------------------------|-------------------------------------------------------------------|
|                                                                                                    |                                                                   |
|                                                                                                    |                                                                   |
| 🔒 Login 👑                                                                                                    | -                                                                 |
| Change                                                                                                    | Password                                                          |
|                                                                                                    |                                                                   |
| You are required to change y                                                                                                    | our password. Please fill in the required information to          |
| You are required to change y<br>proceed to Academic Worksp                                                                                                    | our password. Please fill in the required information to<br>bace  |
| You are required to change y<br>proceed to Academic Worksp<br>Change Your Password                                                                                                 | our password. Please fill in the required information to sace     |
| You are required to change y<br>proceed to Academic Worksp<br>Change Your Password<br>User Name:                                                                                   | our password. Please fill in the required information to bace     |
| You are required to change y<br>proceed to Academic Worksp<br>Change Your Password<br>User Name:<br>Current password:                                                              | our password. Please fill in the required information to bace 348 |
| You are required to change y<br>proceed to Academic Worksp<br>Change Your Password<br>User Name:<br>Current password:<br>New Password:                                             | 348                                                               |
| You are required to change y<br>proceed to Academic Worksp<br>Change Your Password<br>User Name:<br>Current password:<br>New Password:<br>Confirm New Password:                    | 348                                                               |
| You are required to change y<br>proceed to Academic Worksp<br>Change Your Password<br>User Name:<br>Current password:<br>New Password:<br>Confirm New Password:                    | 348                                                               |
| You are required to change y<br>proceed to Academic Worksp<br>Change Your Password<br>User Name:<br>Current password:<br>New Password:<br>Confirm New Password:                    | 348                                                               |
| You are required to change y<br>proceed to Academic Worksp<br>Change Your Password<br>User Name:<br>Current password:<br>New Password:<br>Confirm New Password:<br>Change Password | 348                                                               |

You are now successfully logged in to TDSB's Academic Workspace portal.

## Finding your Student Email Address

Some TDSB resources such as Brightspace and the <u>TDSB Health Screening App</u> require you to login with your **email address** instead of the **student number**.

## To find your email address:

1. Navigate to <u>https://aw.tdsb.on.ca</u> and login with your TDSB Student Number and password.

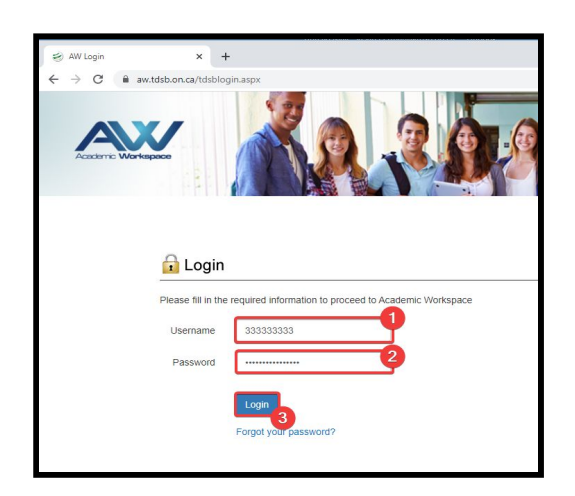

2. In the top right corner, click on the **profile icon**.

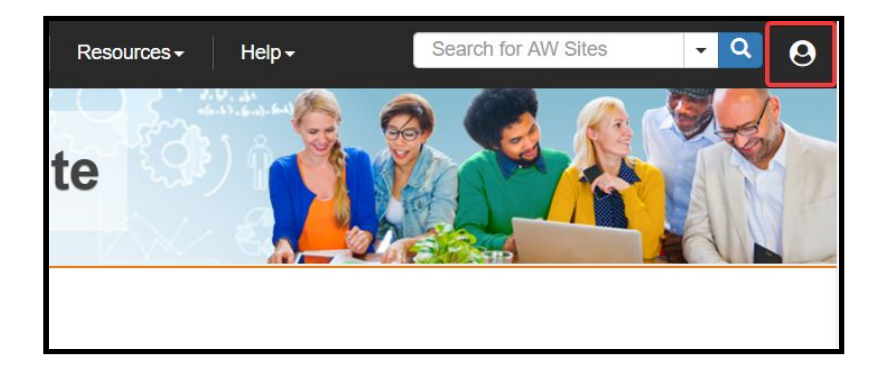

3. You will be shown the student email address

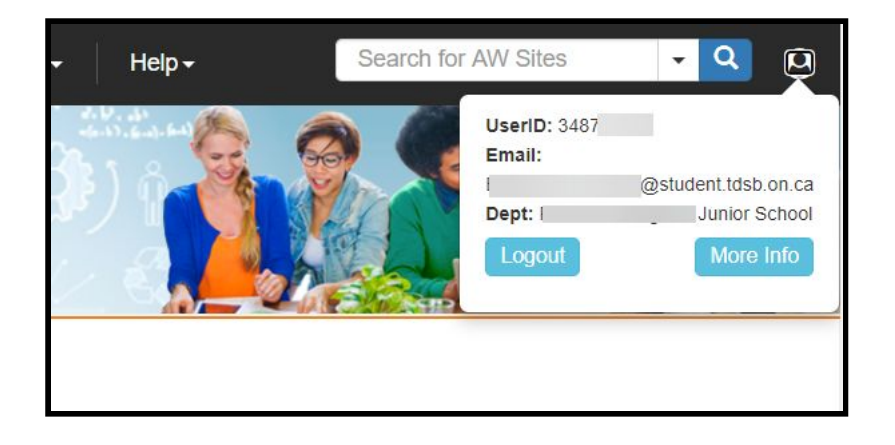

## Support

- If you don't know your child's student account information, please contact IT Services Support via <u>Student Virtual Learning IT Support</u>.
- For more information you can also visit the <u>Student Virtual Learning Technology FAQ</u>